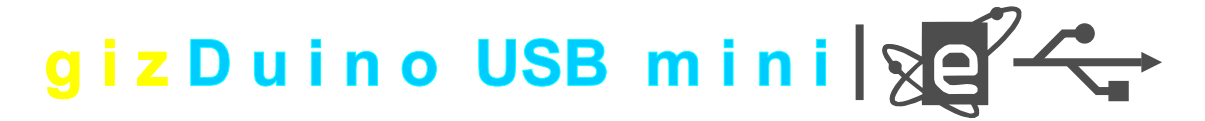

# Hardware Reference Manual

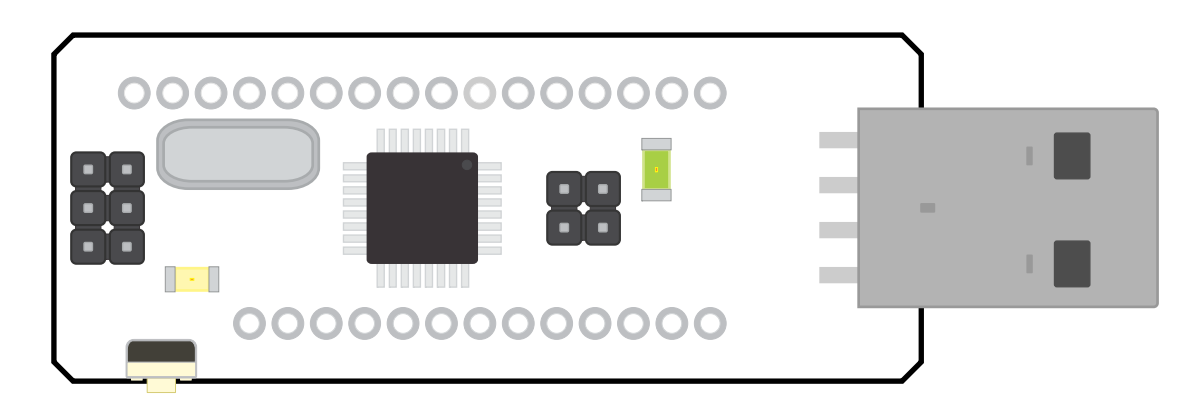

gizDuino mini variant with USBasp Loader firmware and USB programming port to form a complete low cost Arduino compatible mini board! No need for a separate USB programmer. Choice of ATMEGA328 or ATMEGA168 controller.

### **Parts Description and Presentation**

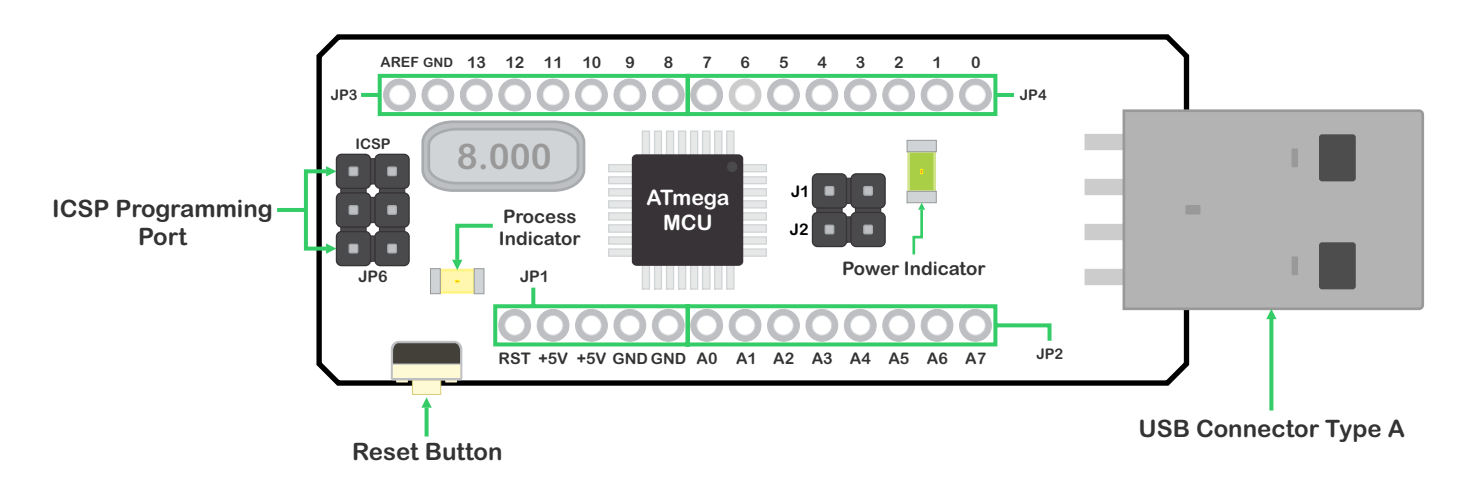

**Disclaimer:** 

- No part of this publication may be reproduce in any form without the written consent of e-Gizmo Mechatronix Central.
  Content subject to change without prior notice.
- All information contained herein are believed to be correct and reliable.

#### Before using this document, you must agree with the following terms and conditions:

- 1. e-Gizmo Mechatronix and the author cannot be held liable for any damage that may occur with the use or misuse of any information contained in this document.
- 2. You are allowed to reproduce this publication and the product it describes for personal use only.Commercial reproduction is prohibited!

## giz Duino USB mini

# On-Board Pins (I.D. & Descriptions)

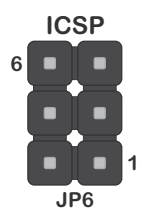

Table 1. ICSP programming port pins (JP6)

| Pin I.D. | Arduino Designation   | IC Pin | IC Pin Function |
|----------|-----------------------|--------|-----------------|
| 1        | MISO                  | 17     | (MISO)PB4       |
| 2        | +5V Operating Voltage | VCC    | VCC             |
| 3        | SCK                   | 17     | (SCK)PB5        |
| 4        | MOSI                  | 15     | (MOSI)PB3       |
| 5        | RST                   | 29     | Reset           |
| 6        | Ground                | GND    | GND             |

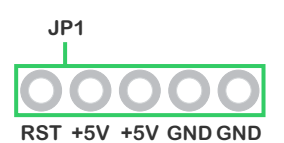

#### Table 7 Dower Pins (IP1)

| Table 2. Power Pins (JP | 1) |
|-------------------------|----|
|-------------------------|----|

| Pin I.D. | Arduino Designation                | IC Pin    | IC Pin Function |
|----------|------------------------------------|-----------|-----------------|
| RST      | Reset                              | 29        | RESET           |
| +5V      | +5V device supply / Output Voltage | Regulator | -               |
| +5V      | +5V device supply / Output Voltage | Regulator | -               |
| GND      | Ground                             | Regulator | -               |
| GND      | Ground                             | Regulator | -               |

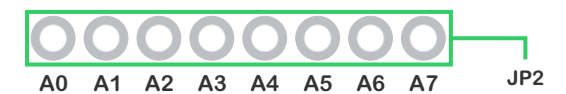

Table 3. Analog Input Pins (JP2)

| Pin I.D. | Arduino Designation        | IC Pin | IC Pin Function |
|----------|----------------------------|--------|-----------------|
| A0       | Analog Input / Digital I/O | 23     | (ADC0)PC0       |
| A1       | Analog Input / Digital I/O | 24     | (ADC1)PC1       |
| A2       | Analog Input / Digital I/O | 25     | (ADC2)PC2       |
| A3       | Analog Input / Digital I/O | 26     | (ADC3)PC3       |
| A4       | Analog Input / Digital I/O | 27     | (ADC4)PC4       |
| A5       | Analog Input / Digital I/O | 28     | (ADC5)PC5       |
| A6       | Analog Input / Digital I/O | 19     | ADC6            |
| A7       | Analog Input / Digital I/O | 22     | ADC7            |

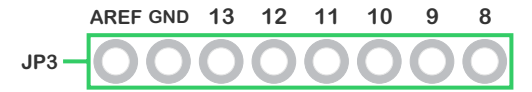

Table 4. Digital I/O & PWM Pins (JP3)

| Pin I.D. | Arduino Designation                         | IC Pin | IC Pin Function |
|----------|---------------------------------------------|--------|-----------------|
| AREF     | analog reference pin for the A/D Converter. | -      | -               |
| GND      | Ground                                      | -      | -               |
| 13       | Digital I/O                                 | 17     | (SCK)PB5        |
| 12       | Digital I/O                                 | 16     | (MISO)PB4       |
| 11       | PWM OUT / Digital I/O                       | 15     | (MOSI)PB3       |
| 10       | PWM OUT / Digital I/O                       | 14     | (SS)PB2         |
| 9        | PWM OUT / Digital I/O                       | 13     | (OC1)PB1        |
| 8        | Digital I/O                                 | 12     | (ICP)PB0        |

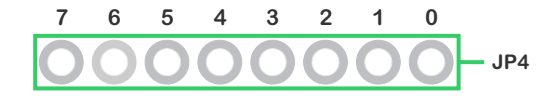

Table 4. Digital I/O & PWM Pins (JP4)

| Pin I.D. | Arduino Designation   | IC Pin | IC Pin Function |
|----------|-----------------------|--------|-----------------|
| 7        | Digital I/O           | 11     | (AIN1)PD7       |
| 6        | PWM OUT / Digital I/O | 10     | (AINO)PD6       |
| 5        | PWM OUT / Digital I/O | 9      | (T1)PD5         |
| 4        | Digital I/O           | 2      | (T0)PD4         |
| 3        | PWM OUT / Digital I/O | 1      | (INT1)PD3       |
| 2        | Digital I/O           | 32     | (INTO)PD2       |
| 1        | TX / Digital I/O      | 31     | (TXD)PD1        |
| 0        | RX / Digital I/O      | 30     | (RXD)PD0        |

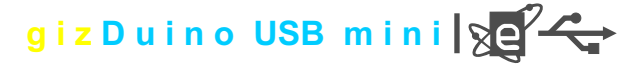

# Uploading & Running Codes

Uploading codes to gizDuino USB mini is much more complicated than gizDuino minis and standard gizDuino boards, its not just plug in > open the program codes > then upload > and then done. In gizDuino USB mini you need to follow the steps illustrated bellow in order to upload and run the program codes.

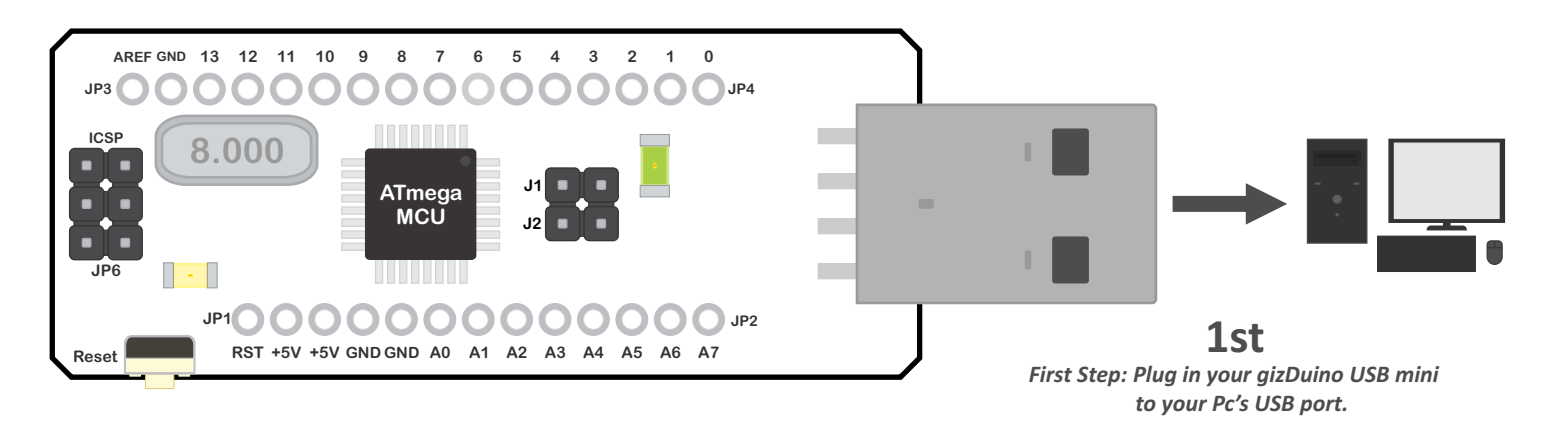

Note: After plugging in the G.U.M., a pop-up note will appear indicating "USB Device Not Recognized"

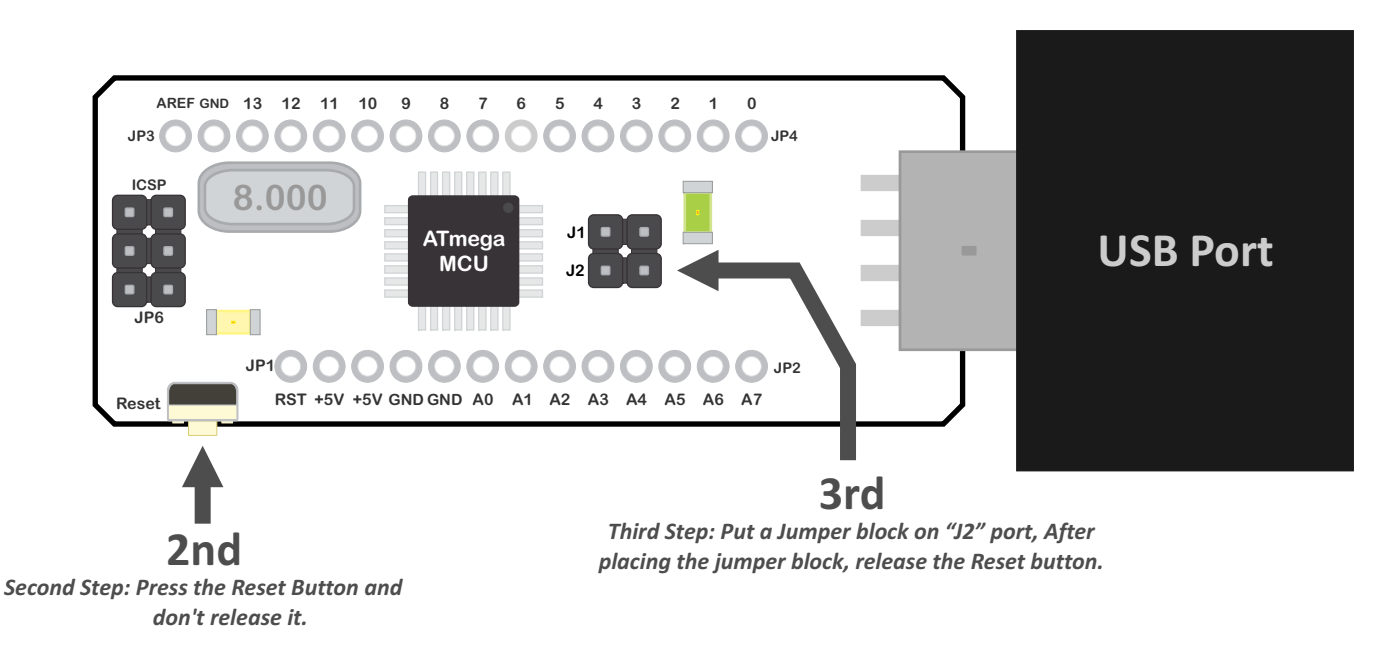

### 4th (Driver Installation)

In order to use gizDuino USB mini, we need to install the USBasp driver. if there is no USBasp driver installed to your computer, a pop-up note will appear indicating "Found new hardware USBasp" and also after that a pop-up windows driver installation wizard will appear.

On the first page of the installation wizard there will be 2 options "Install the software automatically(Recomended)" and "Install from a list or specific location(Advance)", choose "(Advance)" and click "Next". After clicking the "Next", the second page of the installation wizard will appear with another 2 options click the "Search for the best driver in these locations." and 2 check box will appear, put a check to them. In the CD given to you when you buy the kit, open "E:\eGizmo CD\e-Gizmo KITS\USBasp Clone" and extract the "usbasp-windriver.2011-05-28" and copy the PATH on where you extracted the driver. Now go back to the installation wizard and paste the PATH to the second check box and click "Next". the driver will automatically install and wait until the installation is finished. After that you can now upload the program codes you desired. To run the uploaded program, simply remove the jumper block in "J2"

Note: In Arduino IDE click **"Tools" > "Board" > "Gizduino miniUSB w/ ATmega168"** if your board is a Atmega168 version and for Atmega328 version click **"Tools" > "Board" > "Gizduino miniUSB w/ ATmega328"**. (See Patch Files to Add gizDuino in Arduino IDE Board List Menu in http://e-gizmo.com/wordpress/?p=1052)

# giz Duino USB mini

# Schematic Diagram

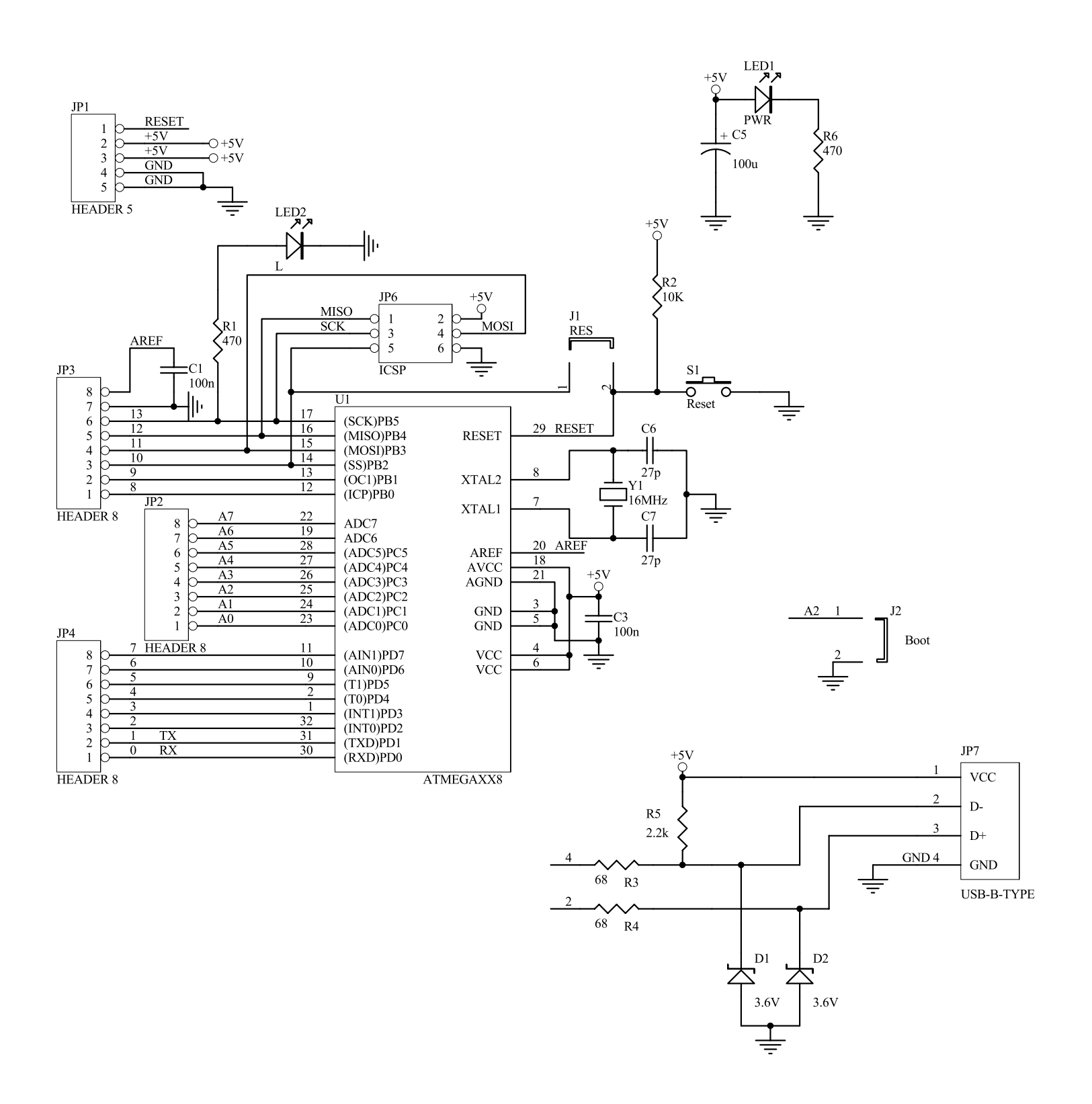

giz Duino USB mini

# **PCB** Presentation

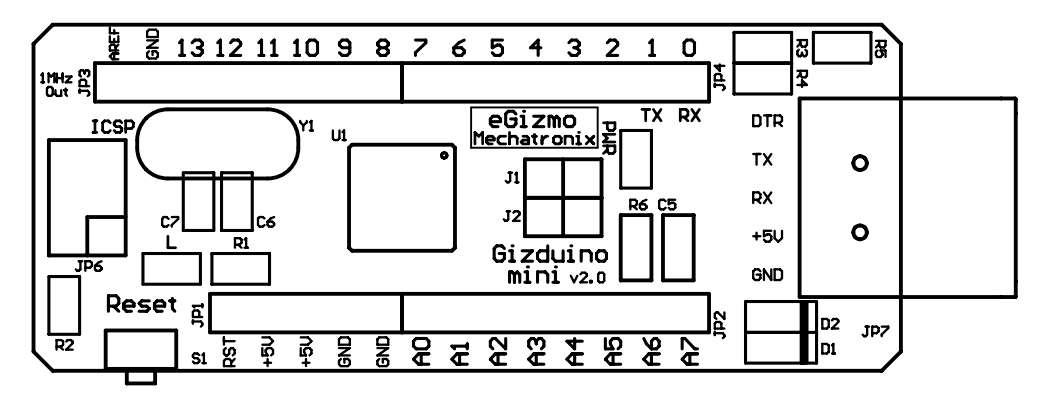

gizDuino USB mini Silk Screen Layout

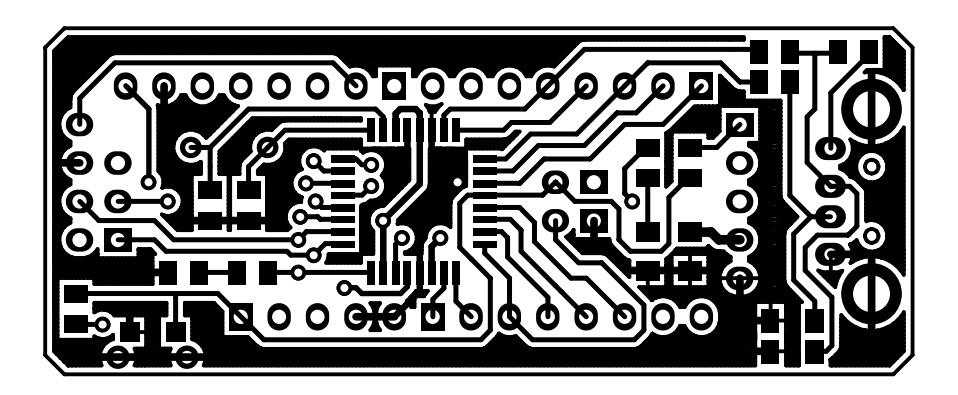

gizDuino USB mini Copper Pattern Layout (Top Layer)

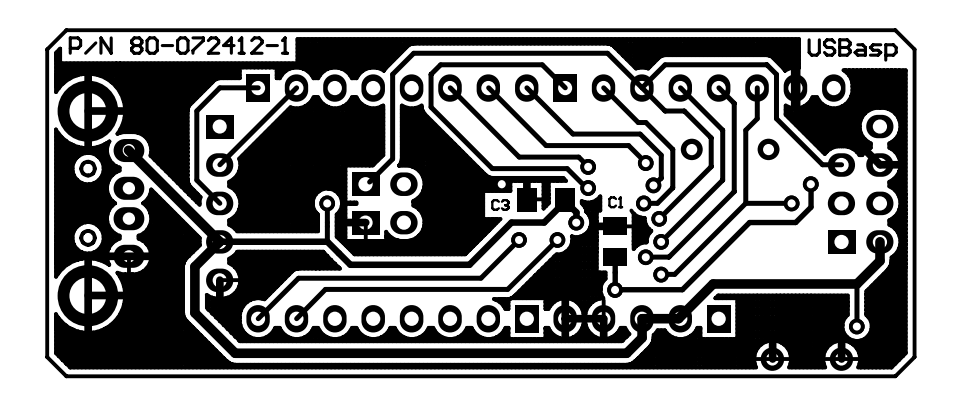

gizDuino USB mini Copper Pattern Layout (Bottom Layer)